## workday @ NEIU

# Talent: Performance Reviews

#### VIEWING PENDING/COMPLETED REVIEWS

This job aid will show you where you can find any pending reviews, and/or any completed past reviews/evaluations in Workday.

#### START

Click on your profile.

Click on the person icon in the upper right hand side of the page.

Select "View Profile".

Click on "Performance".

- 1. Click the "Performance Reviews" tab at the top of the page.
- 2. Clicking the "View" button will show you a copy of your completed or pending review. Next to view you will find a "Create New PDF" button. Clicking this will provide you with a PDF of your completed or pending review.
- **3.** The "In Progress" section shows you any in progress performance reviews. Under "Awaiting", you will see who needs to complete their step in order to push the review along.

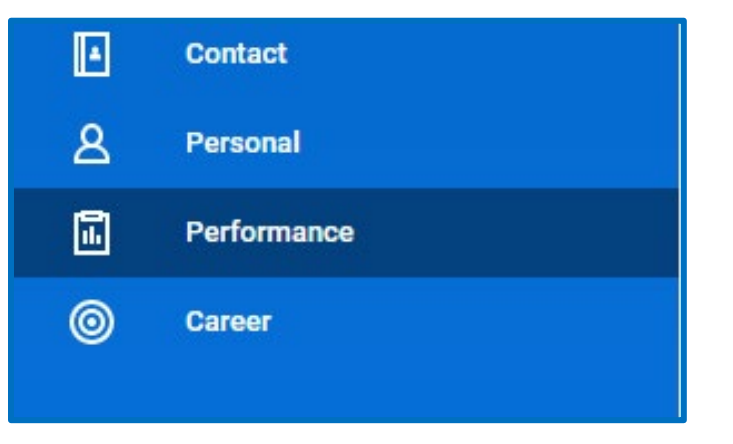

| Progress 3 items                                             | Review Period |             |                                             |                      |               | XII II = III -      |
|--------------------------------------------------------------|---------------|-------------|---------------------------------------------|----------------------|---------------|---------------------|
| Review                                                       | Start Date    | End Date    | Status                                      | Awaiting             | Due Date      |                     |
| Civil Service Initial Performance<br>Appraisal: Joseph       | 03/17/2023    | 03/21/2023  | Complete Self Evaluat<br>Performance Review | tion for Joseph      | 03/28/2023    | View Create New PDF |
| for Decise Ada Perferense<br>Approximite and Mise            |               | 100.00.000  | Surging Set Sector<br>Parlamente Sector     | ter for Joseph West  | 101100-00120  | The Contribution    |
| For Theorem I step Photocronecor<br>Reported - change (Block | 10111120031   | -           | Sergens for These A                         | inclus Joseph Mine   | 100.277.00030 | (100 (100/100/10))  |
| ompleted 1 item                                              |               |             |                                             |                      |               | 相 田 支 🎟 🛙           |
| Review Start Date                                            |               | view Period |                                             |                      |               |                     |
|                                                              |               | Start Date  | End Date                                    | Manager Rating       | 2             |                     |
| Performance Evaluation for Civil Service                     |               | 03/01/2022  | 03/01/2023                                  | /01/2023 Outstanding |               | Create New PDF      |

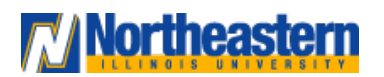

### Employee